# TÀI LIỆU HƯỚNG DẪN SỬ DỤNG DÀNH CHO NHÀ CUNG CẤP OUTRIGHT

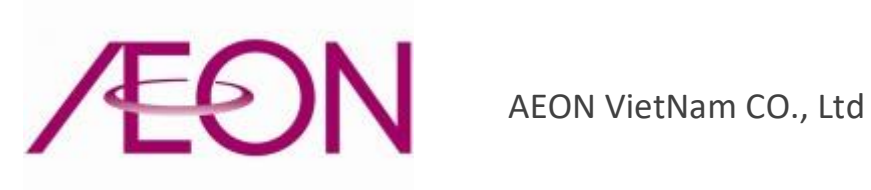

| Author       | Phạm Thị Thùy Dung |
|--------------|--------------------|
| Last Updated | 28/02/2022         |
| Version      | 1.0                |

### LỊCH SỬ THAY ĐỔI

| STT | Version | Ngày cập nhật | Mô tả                                      | Người Tạo |
|-----|---------|---------------|--------------------------------------------|-----------|
| 01  | 1.0     | 28/02/2022    | Hướng dẫn sử dụng bản đăng<br>ký giao hàng | Dung Pham |
|     |         |               |                                            |           |
|     |         |               |                                            |           |

## BẢN ĐĂNG KÝ GIAO HÀNG DÀNH CHO NHÀ CUNG CẤP OUTRIGHT

Các trường thông tin chi tiết trên màn hình đăng ký giao hàng với hợp đồng là Outright:

|                                                             | Thời gian hẽt hạn: 30 Phút<br>] Hướng dẫn sử dụng dành cho nhà cung cấp Outr | right                            |  |  |  |  |  |
|-------------------------------------------------------------|------------------------------------------------------------------------------|----------------------------------|--|--|--|--|--|
| I. THÔNG TIN NHÀ CUNG CẤP                                   | tương dan sư dụng danh cho nhà cung cap Consig                               | nment                            |  |  |  |  |  |
| 1. Cửa hàng (Store) * 🛿                                     | Chọn store                                                                   |                                  |  |  |  |  |  |
| 2. Mã nhà cung cấp (Supplier code)*                         | Chọn nhà cung cấp                                                            |                                  |  |  |  |  |  |
| 3. Tên nhà cung cấp (Supplier name)                         |                                                                              |                                  |  |  |  |  |  |
| 4. Bộ phận (Department) * 🛛                                 | Chọn bộ phận                                                                 |                                  |  |  |  |  |  |
| 5. Ngày đăng ký giao hàng (Date of delivery)*               | mm/dd/yyyy                                                                   |                                  |  |  |  |  |  |
| 6. Khung giờ đăng ký giao hàng (Timeframe<br>of delivery) * | Chọn thời gian                                                               |                                  |  |  |  |  |  |
| 7. Số lượng đơn hàng (Quantity of PO/DO)*                   | 0                                                                            |                                  |  |  |  |  |  |
| 8. Đơn hàng (PO)* 🛛                                         |                                                                              |                                  |  |  |  |  |  |
| STT                                                         | Mã đơn hàng                                                                  | Ngày giao hàng theo đơn đặt hàng |  |  |  |  |  |
|                                                             |                                                                              |                                  |  |  |  |  |  |
|                                                             |                                                                              |                                  |  |  |  |  |  |

| 11. Tên tài xế (Driver's name)                              |         |
|-------------------------------------------------------------|---------|
| 12. CMND/GPLX (ID card/Driver's license)                    |         |
| 13. Số lượng người đi giao (Quantity of<br>delivery person) |         |
|                                                             | đăng ký |

#### I. Thông tin nhà cung cấp

#### Cửa hàng: Dạng dropdown, chọn tên cửa hàng mà nhà cung cấp đăng ký giao hàng

| MD ORDER                |                              |                          |               | AEON VIETNAM CO., LTD                     |           |             |        |               |         |                 |                  |               |             | Số ĐƠN<br>HÀNG 1001100117 |                    |         |                 | 799       |    |
|-------------------------|------------------------------|--------------------------|---------------|-------------------------------------------|-----------|-------------|--------|---------------|---------|-----------------|------------------|---------------|-------------|---------------------------|--------------------|---------|-----------------|-----------|----|
|                         |                              |                          |               | ĐƠN ĐẶT HÀNG<br>Ngành hàng - Nhà cung cấp |           |             |        |               |         |                 |                  | VAT %<br>8,00 | IN LẠI<br>Y | 20                        | NGÀY II<br>)22-12- | N<br>08 | GIỜ IN<br>10:38 |           |    |
| LOẠI PHIỀU XÁC NHẬN BỎI |                              | ti i                     | MÃ KHO        | 1                                         | TÊN KHO   | 1           |        | MÃ NG<br>HÀN  | iành Mi | ă bộ phận       |                  | GIAO HÀNG     |             | NGÀ                       | Y ĐẶT I            | HÀNG NG | ày giao         | HÀNG      |    |
|                         | 321                          | 262875 / NGO TRUONG      | NHU NGOC      | 1001                                      | CE        | LADON TÂN F | νнύ    |               | 2       | 2028            |                  | ĸ             | (HO 1001 CT | Р                         | 2022               | 12      | 07 202          | 2 12      | 08 |
| STT                     |                              | TÊN HÀNG HÓA             | s             | số lượng                                  | ÐVT       | MÃ HÀN      | IG     | MÂ            | Ă SP    | SỐ LƯỢNG<br>ĐĂT | SỐ LƯỢNG<br>GIAO | GIẢM GIÁ      | GIÁ BÁN     | GIÁ MUA<br>(              | ( CHƯA VAT )       |         | GIÁ E           | án (Vne   | )) |
|                         |                              |                          | κí            | ίςη τησός                                 | MÀU SẮC   | MÃ HÀNG     | NCC    |               |         |                 |                  |               |             | ĐƠN GIÁ                   | THÀN               | H TIÊN  | ĐƠN GIẤ         | GIÁ THÀNH |    |
| 1                       | TVL - PHÔ<br>G               | MAI CẮT LẤT TAN CHẢY 180 |               | 1                                         | EACH      | 0811543     | 30     | 454974        | 1670272 | 54              | + O              | 0,00          | D           |                           |                    |         |                 | 0         | 0  |
| 2                       | 2 TVL - PHÔ MAI CẤT LÁT 180G |                          |               | 1                                         | EACH      | 0811544     | 47     | 4549741670265 |         | 54              | 0                | 0,00          | 0,00        |                           |                    |         | 0               |           | 0  |
| 3                       | TVL PHÔ M<br>G/GÓI           | AI MOZZARELLA CÂT LÁT 18 | 80            | 1                                         | EACH      | 0880854     | 47     | 4549414010718 |         | 207             | 7 O              | 0,00          | )           |                           |                    |         |                 | 0         | 0  |
| 4                       | 0,001                        |                          | _             |                                           |           |             |        |               |         |                 |                  |               |             |                           |                    |         |                 |           |    |
| 5                       |                              |                          | _             |                                           |           |             |        |               |         |                 |                  |               |             |                           |                    |         |                 |           |    |
| 6                       |                              |                          | _             |                                           |           |             |        |               |         |                 |                  |               |             |                           |                    |         |                 |           |    |
| 7                       |                              |                          | -             |                                           |           |             |        |               |         |                 |                  |               |             |                           |                    |         |                 |           |    |
| 8                       |                              |                          | -             |                                           |           |             |        |               |         |                 |                  |               |             |                           |                    |         |                 |           |    |
| 9                       |                              |                          |               |                                           |           |             |        |               |         |                 |                  |               |             |                           |                    |         |                 |           |    |
| 10                      | 10                           |                          |               |                                           |           |             |        |               |         |                 |                  |               |             |                           |                    |         |                 |           |    |
|                         | 1                            |                          |               |                                           |           |             |        |               |         |                 |                  |               |             |                           | IG                 |         | TŐNG CÔ         | IG        | 0  |
| N<br>cõ l               | IÃ NCC                       | TÊN NCC                  |               |                                           | NGÀY NHẬI | 4           | GHI CH | łÚ            |         |                 |                  |               | ТĈ          | NG GIẢM G                 | IÁ                 | 0       |                 |           | 0  |
| 000                     | 00002177<br>05-003           | CÔNG TY TNHH AEON TO     | PVALU VIỆT NA | м                                         |           |             |        |               |         |                 |                  |               | TÔNG        | CỘNG ( CHL<br>VAT         | ľA<br>)            |         |                 |           |    |
|                         | 00                           |                          |               |                                           |           |             |        |               |         |                 |                  |               | TỔNG V      | T                         |                    |         |                 |           |    |

Mã nhà cung cấp: Dạng dropdown, chọn mã của nhà cung cấp

*Tên nhà cung cấp*: Tên nhà cung cấp, được hiển thị sau khi chọn xong mã nhà cung cấp

*Bộ phận*: Nhà cung cấp chọn mã bộ phận trong đơn đặt hàng (Chọn từ danh sách AEON cung cấp bao gồm code và name khi chọn mã bộ phận tự động hiển thị ngành hàng tương ứng)

| MD ORDER                                                 |                                      |                          |          | AEON VIETNAM CO., LTD |                |                |                             |                 |                  |          |                                  |                 |                   |        | Số ĐƠN 100110011727 |         |        |  |  |
|----------------------------------------------------------|--------------------------------------|--------------------------|----------|-----------------------|----------------|----------------|-----------------------------|-----------------|------------------|----------|----------------------------------|-----------------|-------------------|--------|---------------------|---------|--------|--|--|
|                                                          |                                      |                          |          |                       | ĐƠN ĐẶT HÀNG 👖 |                |                             |                 |                  |          |                                  |                 | NGÀY              | IN     | I GIỜ I             |         |        |  |  |
|                                                          |                                      |                          |          |                       |                | NGÀNH          | i hàng - nhà ci             | JNG CẤP         | V                | L        | 8,00                             | Y               | 2022-1            | 2-08   | 10:38               |         |        |  |  |
| LOẠI PHIỀU XÁC NHẬN BỜI                                  |                                      |                          | ſ        | MÃ KHO                |                | TÊN KHO        | MÃ NGÀNH MÃ BỘ PHẬN<br>HÀNG |                 |                  | )        | giao hàng                        | l               | NGÀY ĐẶ           | r hàng | NGÀY GIAO HÀNG      |         | HÀNG   |  |  |
|                                                          | 321                                  | 262875 / NGO TRUONG      | NHU NGOC | 1001                  | CE             | Eladon tân phú | 2                           |                 | 2028             | ĸ        | HO 1001 CT                       | Р               | 2022 12           | 07     | 2022                | 12      | 08     |  |  |
| STT                                                      |                                      | TÊN HÀNG HÓA             |          | số lượng              | ÐVT            | MÃ HÀNG        | MÃ SP                       | SỐ LƯỢNG<br>ĐẶT | SỐ LƯỢNG<br>GIAO | GIẢM GIÁ | GIÁ BÁN                          | GIÁ MUA (<br>(V | CHƯA VAT )<br>ND) | G      | iá bár              | N (VND) | J      |  |  |
|                                                          |                                      |                          |          | κίςη τησός            | MÀU SẮC        | MÃ HÀNG NCC    |                             |                 |                  |          |                                  | ĐƠN GIÁ         | THÀNH TIẾ         | N ĐƠN  | GIÁ                 | THÀNH   | I TIÊN |  |  |
| 1                                                        | TVL - PHÔ I<br>G                     | MAI CẮT LẤT TAN CHẢY 180 | -        | 1                     | EACH           | 08115430       | 4549741670272               | 2 54            | C                | 0,00     |                                  |                 |                   |        | 0                   |         | 0      |  |  |
| 2                                                        | 2 TVL - PHÔ MAI CẮT LÁT 180G         |                          | -        | 1                     | EACH           | 08115447       | 454974167026                | 5 54            | C                | 0,00     |                                  |                 |                   |        | 0                   |         | 0      |  |  |
| 3                                                        | 3 TVL PHÔ MAI MOZZARELLA CẮT LẤT 180 |                          | 80       | 1                     | EACH           | 08808547       | 4549414010718               | 8 207           | c                | 0,00     |                                  |                 |                   |        | 0                   |         | 0      |  |  |
| 4                                                        |                                      |                          | -        |                       |                |                | -                           |                 |                  |          |                                  |                 |                   |        |                     |         |        |  |  |
| 5                                                        | 5                                    |                          | -        |                       |                |                |                             |                 |                  |          |                                  |                 |                   |        |                     |         |        |  |  |
| 6                                                        |                                      |                          | -        |                       |                |                | -                           |                 |                  |          |                                  |                 |                   |        |                     |         |        |  |  |
| 7                                                        |                                      |                          | -        |                       |                |                | -                           |                 |                  |          |                                  |                 |                   |        |                     |         |        |  |  |
| 8                                                        |                                      |                          | -        | 2                     |                |                | -                           |                 |                  |          |                                  |                 |                   |        |                     |         |        |  |  |
| 9                                                        |                                      | -                        |          |                       |                | -              |                             |                 |                  |          |                                  |                 |                   |        |                     |         |        |  |  |
| 10                                                       |                                      |                          |          |                       |                | -              |                             |                 |                  |          |                                  |                 |                   |        |                     |         |        |  |  |
|                                                          |                                      |                          |          |                       |                |                |                             | 1               |                  |          |                                  | TỔNG CÔNG       |                   | TŐNG   | CÔNG                |         | 0      |  |  |
| Số H                                                     | MÃ NCC<br>Hợp đồng                   | TÊN NCC                  |          |                       | NGÀY NHẬM      |                | ΉÚ                          |                 |                  |          | τĉ                               | NG GIẢM GIÁ     |                   | 0      | -,,,,,,             |         |        |  |  |
| 0000002177 CÔNG TY TNHH AEON TOPVALU VII<br>05-003<br>00 |                                      | PVALU VIỆT               | NAM      |                       |                |                |                             |                 |                  | TŐNG     | CỘNG ( CHƯA<br>VAT )<br>TỔNG VAT |                 |                   |        |                     |         |        |  |  |

*Ngày đăng ký giao hàng:* Nhà cung cấp chọn ngày đăng ký giao hàng trong vòng 7 ngày kể từ ngày giao hàng theo đơn đặt hàng

*Khung giờ đăng ký giao hàng:* Dạng dropdown, nhà cung cấp chọn khung giờ đăng ký giao hàng phù hợp (bắt buộc), , khung giờ nào không hiển thị là đã đủ số lượng NCC đăng ký.

Lưu ý: Chỉ hiển thị các khung giờ đã được tạo và vẫn đủ điều kiện để nhà cung cấp đăng ký - không vượt quá số lượng nhà cung cấp đăng ký trong 1 khung giờ

Số lượng đơn hàng: tổng số lượng đơn hàng đi giao.

Mã đơn hàng: chọn mã từng đơn hàng.

| MD ORDER   |                                               | AEON VIETNAM CO., LTD        |            |                           |           |                 |               |          |                 |                  | =><      | SỐ ĐO<br>HÀNG | <sup>n</sup> 1     | 001100         | 1172       | 799      |         |         |
|------------|-----------------------------------------------|------------------------------|------------|---------------------------|-----------|-----------------|---------------|----------|-----------------|------------------|----------|---------------|--------------------|----------------|------------|----------|---------|---------|
|            |                                               |                              |            | ĐƠN ĐẶT HÀNG              |           |                 |               |          |                 |                  |          |               | IN LẠI             | P              | NGÀY IN    | N        | GIỜ IN  |         |
|            |                                               |                              |            | NGÀNH HÀNG - NHÀ CUNG CẤP |           |                 |               |          |                 |                  |          | 8,00          | Y                  | 20             | )22-12-(   | 08       | 10:38   |         |
| LOẠI PHIẾU |                                               | XÁC NHẬN BỜI                 |            | MÃ KHO                    |           | TÊN KHO         |               |          | SÀNH MÀ<br>NG   | Ă BỘ PHẬN        |          | GIAO HÀNG     |                    |                | NGÀY ĐẶT H |          | AY GIAC | ) HÀNG  |
|            | 321                                           | 262875 / NGO TRUONG NHU NGOC |            | 1001                      | C         | CELADON TÂN PHÚ |               | 2        |                 | 2028             |          | KHO 1001 C    | ТР                 | 2022           | 12         | 07 202   | 2 12    | 08      |
| STT        |                                               | TÊN HÀNG HÓA                 |            | số lượng                  | ÐVT       | MÃ HÀNG         | м             | IÃ SP    | SỐ LƯỢNO<br>ĐẶT | SỐ LƯỢNG<br>GIAO | GIẢM GIÁ | GIÁ BÁN       | GIÁ MUA (<br>(V    | CHƯA \<br>'ND) | /AT )      | GIÁ E    | ÁN (VN  | D)      |
|            |                                               |                              |            | ΚΊCΗ ΤΗƯỚC                | MÀU SẮC   | MÃ HÀNG NCC     |               |          |                 |                  |          |               | ĐƠN GIÁ            | THÀNH          | H TIỀN     | ĐƠN GIÁ  | THÀN    | NH TIỀN |
| 1          | TVL - PHÔ<br>G                                | MAI CẮT LẤT TAN CHẢY 180     | -          | 1                         | EACH      | 08115430        | 45497         | 41670272 | 54              | 4 C              | 0,0      | D             |                    |                |            |          | 0       | 0       |
| 2          | 2 TVL - PHÔ MAI CẮT LÁT 180G                  |                              |            | 1                         | EACH      | 08115447        | 4549741670265 |          | 54              | 4 C              | 0,0      | 0             |                    |                |            |          | 0       | 0       |
| 3          | 3 TVL PHÔ MAI MOZZARELLA CẤT LÁT 180<br>G/GÓI |                              | 0          | 1                         | EACH      | 08808547        | 4549414010718 |          | 20              | 7 C              | 0,0      | 0             |                    |                |            |          | 0       | 0       |
| 4          |                                               |                              | -          |                           |           |                 | -             |          |                 |                  |          |               |                    |                |            |          |         |         |
| 5          |                                               |                              | -          |                           |           |                 | -             |          |                 |                  |          |               |                    |                |            |          |         |         |
| 6          |                                               |                              | -          |                           |           |                 | -             |          |                 |                  |          |               |                    |                |            |          |         |         |
| 7          |                                               |                              | -          |                           |           |                 |               |          |                 |                  |          |               |                    |                |            |          |         |         |
| 8          | 8                                             |                              | -          |                           |           |                 | -             |          |                 |                  |          |               |                    |                |            |          |         |         |
| 9          |                                               | -                            |            |                           |           | -               |               |          |                 |                  |          |               |                    |                |            |          |         |         |
| 10         |                                               | -                            |            |                           |           | -               |               |          |                 |                  |          |               |                    |                |            |          |         |         |
|            |                                               |                              |            |                           |           |                 |               |          |                 | 1                | L        |               | TỔNG CỘN           | 3              |            | TỔNG CỘN | G       | 0       |
| Số I       | MÃ NCC<br>HƠP ĐỒNG                            | TÊN NCC                      |            |                           | NGÀY NHẬI | N GHI C         | ΉÚ            |          |                 |                  |          | τά            | ÔNG GIẢM GI        | á              | 0          |          |         |         |
| 00         | 00002177<br>OS-003                            | CÔNG TY TNHH AEON TO         | PVALU VIỆT | NAM                       |           |                 |               |          |                 |                  |          | TỔNG          | CỘNG ( CHƯ)<br>VAT | A<br>)         |            |          |         |         |
| 00         |                                               |                              |            |                           |           |                 |               |          |                 |                  |          | TỔNG VA       | г                  |                |            |          |         |         |

Ngày giao hàng theo đơn đặt hàng: chọn ngày giao hàng theo đơn đặt hàng

#### II. Thông tin vận chuyển

Loại xe vận chuyển: là loại xe mà NCC dùng để vận chuyển hàng hóa đến Aeon

Biển số xe: Nhập thông tin biển số xe giao hàng

Tên lái xe: Tên tài xế giao hàng

CMND/ Bằng lái: Số CMND hoặc bằng lái xe

Số lượng người đi giao: Số lượng người đi giao hàng (bao gồm cả tài xế)

Nút đăng ký: Nhấn nút "Đăng ký" để gửi bản đăng ký giao hàng

Lưu ý: Người dùng rê chuột vào icon <sup>(2)</sup> để xem thông tin hướng dẫn nhập các trường: cửa hàng, bộ phận, đơn hàng.

#### Quy trình thực hiện:

Hợp đồng là Outright có 2 trường hợp:

+ Trường hợp 1: Nhà cung cấp điền thông tin trong phần "Thông tin của nhà cung cấp", "Thông tin vận chuyển" và bấm gửi bản đăng ký thì sẽ hiển thị mã QR code, nhà cung cấp gửi mã QR Code cho bên vận chuyển để tài xế dùng để đăng ký vào, đăng ký ra khi giao hàng

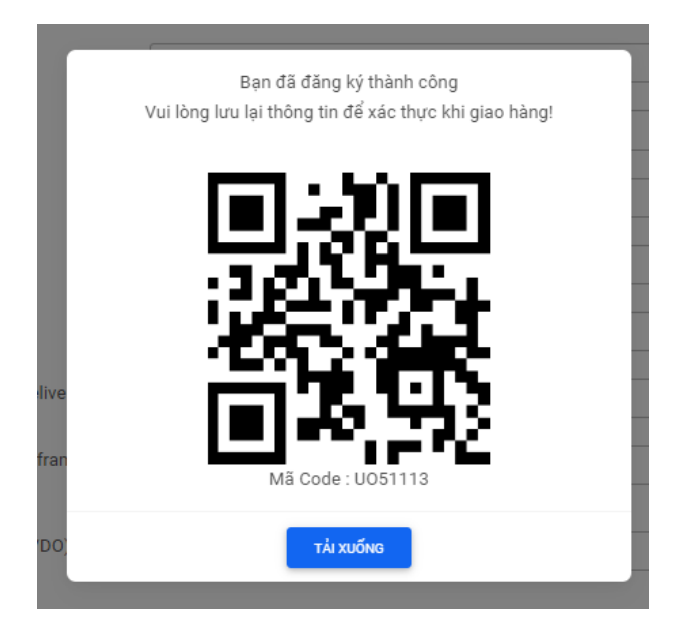

Mã QR code khi điền đầy đủ thông tin

#### + Trường hợp 2:

**Bước 1**: Nhà cung cấp điền thông tin trong phần "Thông tin của nhà cung cấp" và bấm gửi bản đăng ký, sau khi gửi sẽ hiển thị mã QR code và kèm đường link của bản đăng ký nhà cung cấp vừa đăng ký.

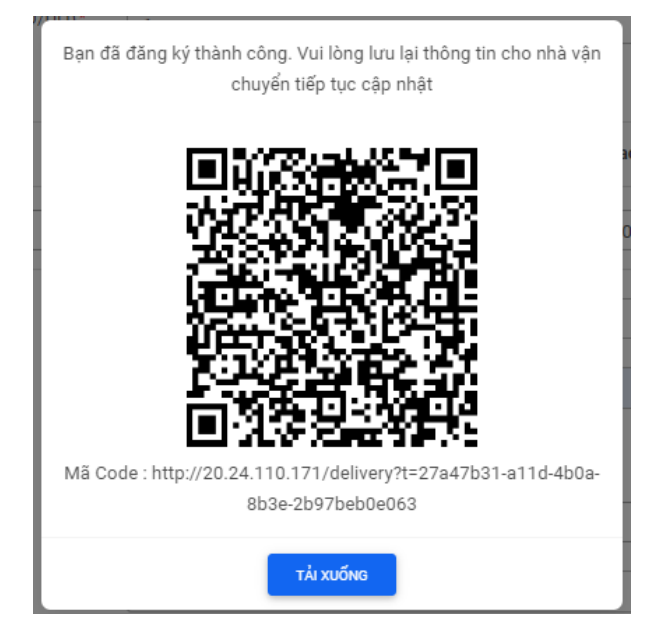

Mã QR code khi điền thông tin nhà cung cấp, nhà vận chuyển chưa điền

**Bước 2**: Nhà cung cấp gửi mã QR code và link của bản đăng ký cho nhà vận chuyển đơn hàng, tại đây có 2 trường hợp:

+ Trường hợp 1: Nhà vận chuyển nhập thông tin trong phần "Thông tin vận chuyển" và xem được "Thông tin của nhà cung cấp" (không chỉnh sửa được), sau khi nhập thông tin trong phần "thông tin vận chuyển" và bấm đăng ký sẽ hiển thị mã QR code, nhà vận chuyển chụp hình hoặc down mã QR code để tài xế dùng để đăng ký vào, đăng ký ra khi giao hàng

Lưu ý: Số lượng người đi giao mặc định tối thiểu là 1.

+ Trường hợp 2: Nhà vận chuyển không nhập phần "Thông tin vận chuyển" chỉ gửi mã QR code và kèm đường link của bản đăng ký mà nhà cung cấp vừa đăng ký, tài xế dùng mã QR đưa cho bảo vệ để đăng ký vào, bảo vệ bắt buộc nhập "Thông tin vận chuyển" mới đăng ký vào được.